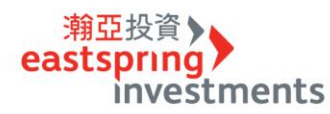

Г

## 新增到價警示流程

步驟一、先將持有基金/欲關注基金,先加入「我的觀察清單」,完成後點擊任一基金(底色反 > 黑),執行「警示設定管理」。

| 我的觀察清單                                    | /               |      | (    |        | < 回上一頁   | ፤ 😫 🔶 ? |
|-------------------------------------------|-----------------|------|------|--------|----------|---------|
|                                           |                 | ٢    |      | 移除基金一  | 新增到價警示 🗘 | 移除基金 😑  |
| 基金名稱                                      | 凈值/淨值日          | 到價高於 | 到價低於 | 停損點(%) | 停利點(%)   | 通知方式    |
|                                           | 81.69<br>09/09  | 70   | 65   |        |          | 網頁      |
| 潮亞美國高科技基金-新臺幣<br>の ④ <u>基金資訊</u>          | 40.36<br>09/08  |      |      |        |          |         |
| 瀚亞印度基金-新臺幣 ๑ ① 基金資訊                       | 27.36<br>09/08  |      |      |        |          |         |
| 潮亞非洲基金-新臺幣 ぁ 🗅 基金資訊                       | 14.78<br>09/08  | 20   | 10   |        |          | 網頁      |
| 瀚亞中國A股基金-新臺幣<br>∞ ④ <u>基金資訊</u>           | 18.31<br>09/08  |      |      |        |          |         |
| 瀚亞全球高收益債券基金B類型-新臺幣<br><sup>®</sup> ④ 基金資訊 | 7.5996<br>09/08 |      |      |        |          |         |
|                                           |                 |      |      |        |          |         |

步驟二、選擇單一基金,進入頁面啟動設定「開始設定」 >

| 警示設定管理                                              |        |  |  |  |  |
|-----------------------------------------------------|--------|--|--|--|--|
| 到價警示設                                               | 定      |  |  |  |  |
|                                                     | <br>取消 |  |  |  |  |
| 瀚亞高科技基金-                                            | 新臺幣    |  |  |  |  |
| 基金名稱                                                | 淨值     |  |  |  |  |
| 瀚亞高科技基金-新                                           | 81.69  |  |  |  |  |
| 您選擇了瀚亞高科技基金-新臺幣<br>立即設定 瀚亞高科技基金-新臺幣 的到價警示,以追蹤基金績效表現 |        |  |  |  |  |
| 開始設定                                                |        |  |  |  |  |
|                                                     |        |  |  |  |  |
|                                                     |        |  |  |  |  |

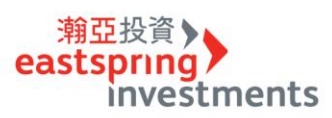

步驟三、勾選「淨值」或「報酬率」,設定價位高低點;可選擇網頁通知或電子郵件,就連通知 頻率也能依照個人偏好選擇哦!

| 警示設定管理    |          |     |
|-----------|----------|-----|
| 到伯        | 價警示設定    |     |
|           | 取消       | )   |
| 瀚亞高利      | 科技基金-新臺幣 |     |
| 基金名稱      | 淨值       |     |
| 瀚亞高科技基金-新 | . 81.69  | _   |
|           |          | •   |
| ☑ 淨值      |          |     |
| 到價低於      | 到價高於     |     |
| 65        | 70       |     |
| ■報酬率      |          |     |
| 停損點(%)    | 停利點(%)   |     |
| %         | %        |     |
| 上一步       | 下一步      |     |
|           |          |     |
|           | •        | . ( |

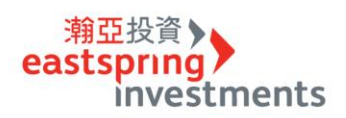

| 警示設定管理      |         |         |        |  |
|-------------|---------|---------|--------|--|
|             | 通知方     | 式設定     |        |  |
|             |         |         | 取消     |  |
| 瀚亞高科技基金-新臺幣 |         |         |        |  |
|             | 請在下方設定通 | 通知方式及頻率 |        |  |
| 通知方式        |         | 通知頻率    |        |  |
| ☑ 網頁        |         | 每次通知我   | $\sim$ |  |
| 電子郵件        |         | 每次通知我   | $\sim$ |  |
|             |         | 到價通知    |        |  |
| 上一步         |         | 下一步     |        |  |
|             |         |         |        |  |
|             |         |         |        |  |

| 警示設定管理 |        |
|--------|--------|
| 警示設    | 定確認    |
|        | 取消     |
| 瀚亞高科技  | 基金-新臺幣 |
| 基金名稱   | 淨值     |
|        | 81.69  |
| 網頁     | 每次通知我  |
| 上一步    | 確認     |

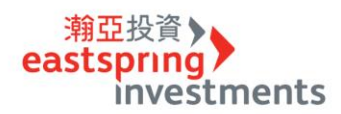

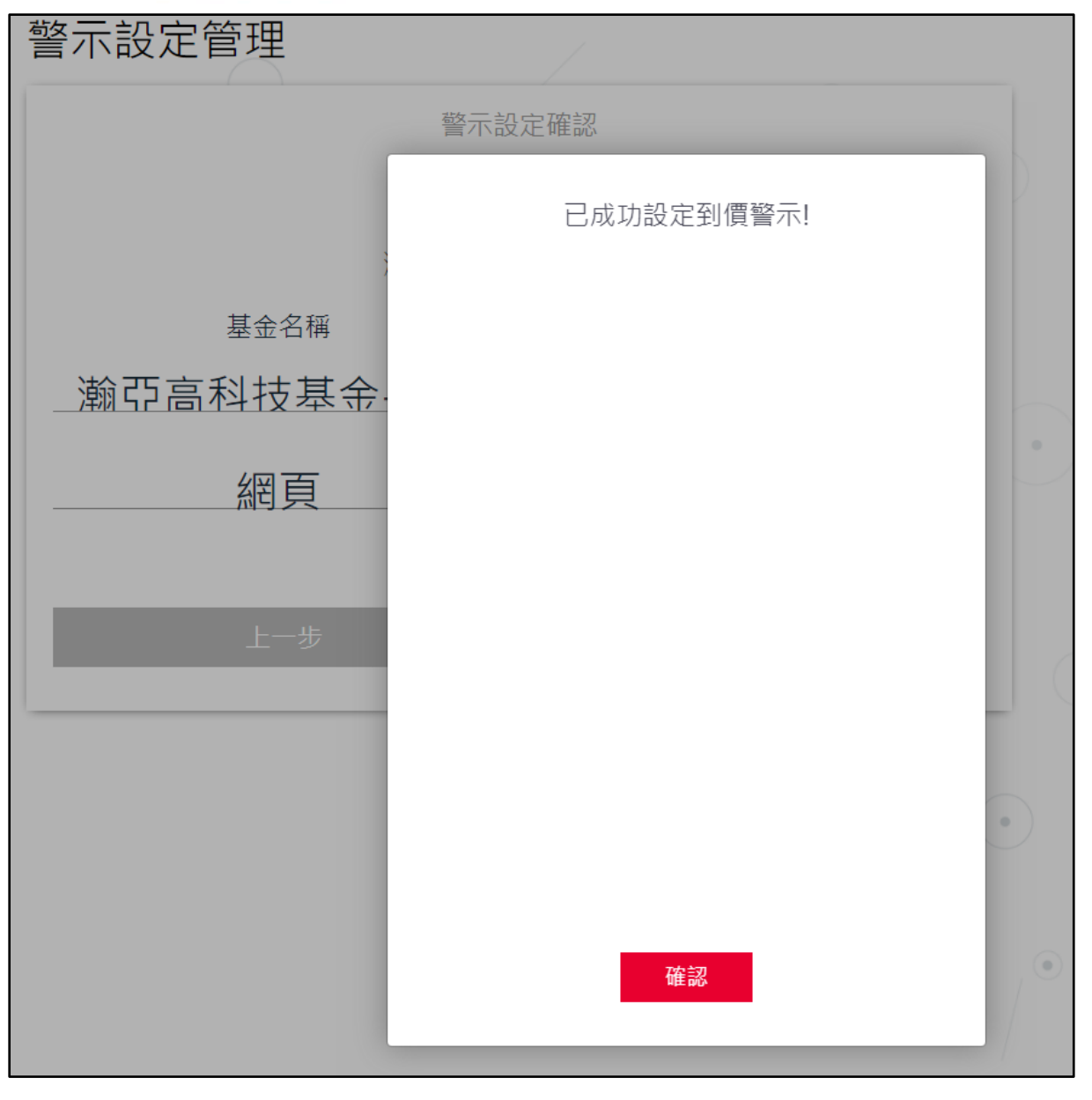

## > 設定完成

| 我的觀察清單                         |          | ٩         |      |      | •      | < 回上一員 | <ul> <li>●</li> <li>●</li></ul> |
|--------------------------------|----------|-----------|------|------|--------|--------|----------------------------------------------------------------------------------------------------|
| 基金名稱                           | <br>凈值/  | 淨值日       | 到價高於 | 到價低於 | 停損點(%) | 停利點(%) | 通知方式                                                                                                    |
| 瀚亞高科技基金-新臺幣<br>∞ ♪ <u>基金資訊</u> | 81<br>09 | 69<br>/09 | 70   | 65   |        |        | 網頁                                                                                                    |